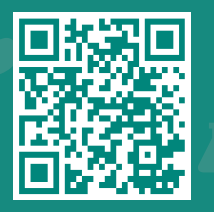

1

## How to Sign Up for MyChart Fast Pass

Visit www.jhah.com/en/about-mychart

After logging in to MyChart, from the **Menu**, select **Communication Preferences** to add yourself to the waitlist for potential Fast Pass offerings.

| 2      |
|--------|
| $\sim$ |

Click **Appointments** to expand the drop-down menu then tick the box under Wait List to automatically sign up for earlier appointment offers.

مركز جونز هوبكنز أرامكوالطبي Johns Hopkins Aramco Healthcare

| Menu                                                        | MyChart                                                                 |   |               |        |
|-------------------------------------------------------------|-------------------------------------------------------------------------|---|---------------|--------|
| Q Search the menu                                           | b Test Results 🔕 Medications                                            |   | Dana 🗸        |        |
| Share My Record                                             |                                                                         |   |               |        |
| 😽 Share Everywhere                                          |                                                                         |   |               | 5      |
| 🚑 MyChart Family Access Request                             |                                                                         |   | N             | $\sim$ |
| Resources                                                   |                                                                         |   | eCheck-In     |        |
| Q Find a Doctor                                             |                                                                         |   | View Details  | . 9    |
| Q JHAH Website                                              |                                                                         |   |               |        |
| <ul> <li>Health Encyclopedia</li> </ul>                     |                                                                         |   |               | 2      |
| Q Hours of Service                                          |                                                                         | _ |               | 14     |
| Q Contact Us                                                | rmation Department: DHAHRAN DERMATOLOGY CLINIC                          |   | View Message  | 3      |
| Q How-to Use MyChart                                        | View All (4)                                                            |   |               |        |
| Account Settings                                            |                                                                         |   |               |        |
| Personal Information                                        | nation to any clinician with a computer and internet access.            |   | Learn More    | Ρų.    |
| Security Settings                                           |                                                                         |   | Dismiss       | Ľ.     |
| 2 Personalize                                               |                                                                         |   |               |        |
| Communication Preferences                                   | ointment prescription. It will be due for a refill in the next 14 days. |   | Descust Defit | 0      |
| Other Preferences                                           |                                                                         |   | Request Rehil |        |
| Back to the Home Page                                       | ion is ready for pick up at Dhabran Specialty Clinics Pharmacy          |   | - 17          | \$     |
| https://machart.ibab.com/bbcChart/inside.aan/2mode.matroafs | for is ready for prevap at phantan apeciality clinics Pharmacy.         |   | View Details  | 1      |

When there is a new opening for the 3 appointment you are waitlisted for, you will receive a push notification on your mobile and/or email. Swipe the push notification on your mobile to log in to MyChart or click 'Sign in to MyChart' from your email.

## MYCHART

now

Hello Alexis, JHAH is pleased to update you that there is a new opening for the appointment you are waitlisted for, to confirm this appointment please book using MyChart or by calling 800 305 4444. Ot...

## You can accept the offer by clicking Accept 4 New Time or keep the existing time and wait for another offer.

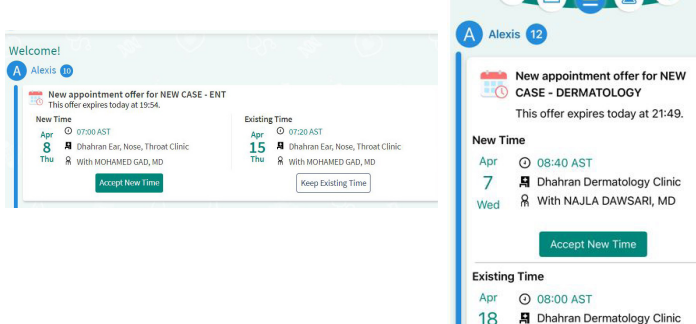

Sun

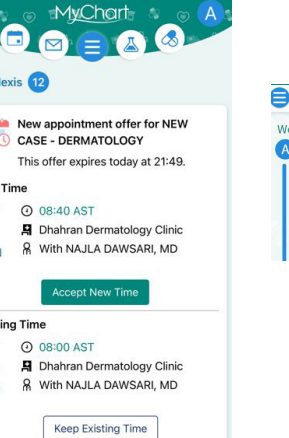

## MyChart

 $\geq$ ...

M ----

Hello Alexis Eleven.

After Visit S nent Lette

Suest Video Visit After Visit Su Scheduling Ticket (i)

Video Visit Reminde

Scheduled Changed Canceled Missed

Automatically sign up my appointments for earlier offers

JHAH is pleased to update you that there is a new opening for the appointment you are waitlisted for, to confirm this appointment please book using MyChart or by calling 800 305 4444. Other patients using Fast Pass have also received this message, Fast Pass appointment offers are on a 'first-come-first-served' basis and will be marked as 'expired' once the slot is filled. Thank you.

Thank you for using MyChart, Johns Hopkins Aramco Healthcare

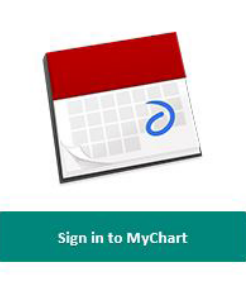

5

If you accept the new time, you will be taken to this page for confirmation.

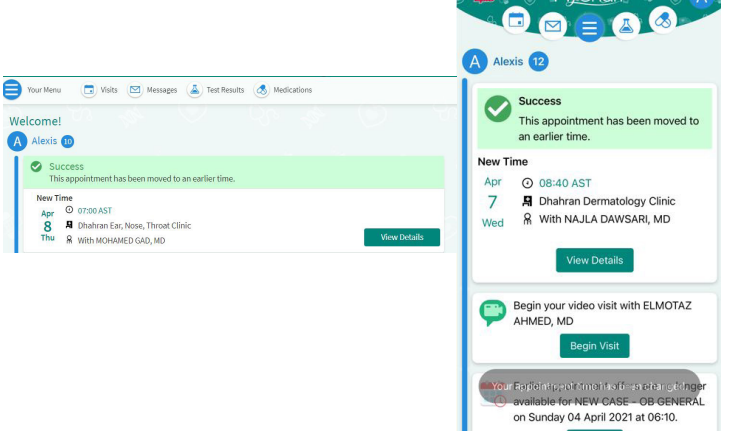